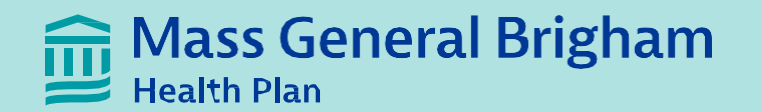

# Provider Portal Claims and Correspondence Submission Overview

## Accessing MGBHP's Provider Portal

#### Link to the Provider Portal:

https://provider.massgeneralbrighamhealthplan.org/

#### **Contact Us**

For questions about Mass General Brigham Health Plan provider portal, you can contact us at HealthPlanprweb@mgb.org or call 1-855-444-4647.

#### **Provider Portal Registration**

#### Overview

The Provider Portal is Mass General Brigham Health Plan's Web-based transaction service for providers. The Provider Portal capabilities include the ability to verify patient eligibility; view claim status and a patient's personal health record (PHR)/Protected Health Information (PHI); create/view notification of specialty referrals/authorizations; view/download your electronic Explanation of Payment (remittance advice); and PCP assignment changes.

#### **Conditions of Use**

Mass General Brigham Health Plan may change any term in this User Agreement at any time. The changes will appear in this User Agreement, and your use of the Provider Portal after any changes have been posted will constitute your agreement to the modified User Agreement and all of the changes. Therefore, you should read this User Agreement each time you access the Provider Portal.

By accessing and using the Provider Portal, you are also agreeing to be legally bound by the Provider Portal Terms of Use. For more information, see the full Terms of Use.

You may not use the Provider Portal for any unlawful purpose, or any purpose not approved by Mass General Brigham Health Plan.

### 📻 Mass General Brigham 💳 Health Plan

### Welcome to your

Provider Portal Log in for guick access to tools and resources that support your patients' needs.

Your patients' health is everything to us.

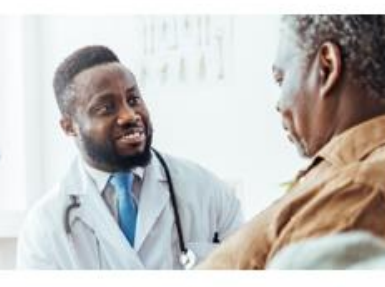

#### Never miss an update

Get the latest news sent right to your inbox

Sign up for our newsletter

**Claims information** 

Find the information you

need to get paid quickly and

accurately, whether you're

contracted directly with us or part of the Aetna or Optum network.

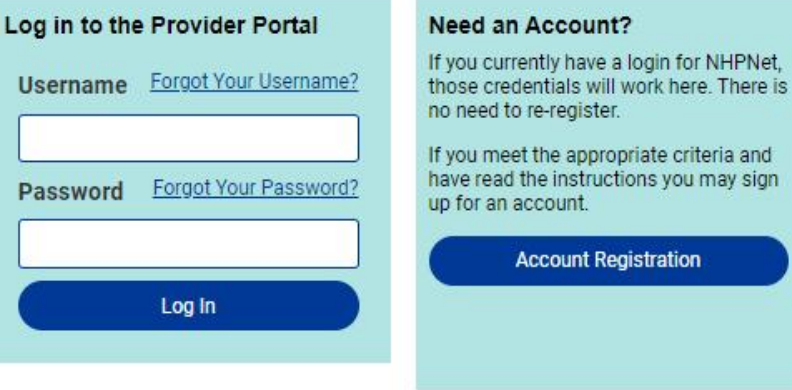

Visit the claims info page

#### CONTACT US

Customer Service - 1-855-444-4647 Email - HealthPlanprweb@mgb.org

By logging into any of Mass General Brigham Health Plan's online services, you agree to the terms and conditions of use.

© 2025 Mass General Brigham Health Plan

## How to submit a New claim

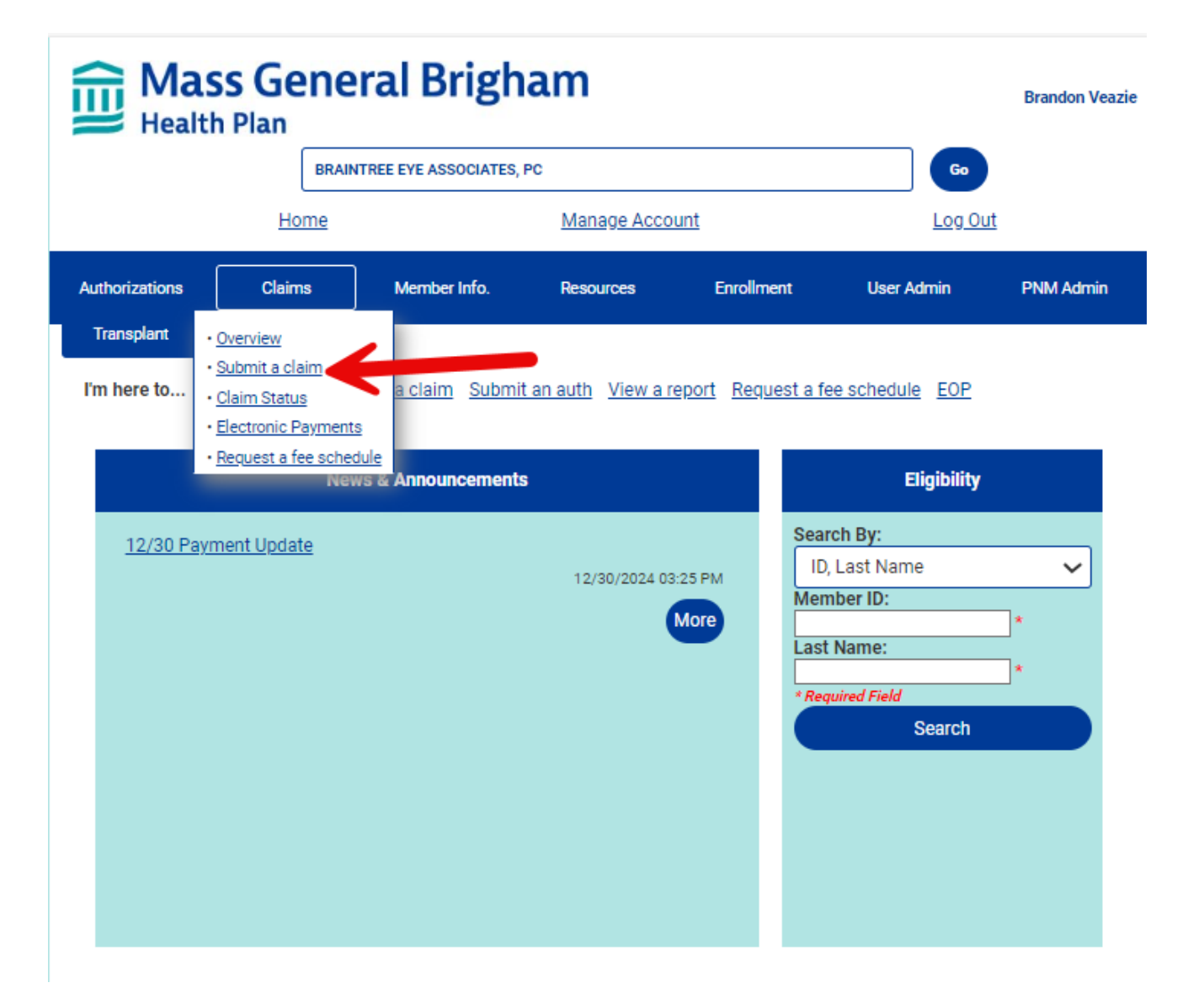

- On the Provider Portal homepage, select
  Claims and then Submit a Claim.
- If you do not have these options speak with your site's User Administrator.
- If you are the User Administrator for the site, contact <u>HealthPlanprWEB@mgb.org</u>

## **Claims Submission Template**

### **New Claim Submission**

- Verify that the Provider information is accurate for the claim you're submitting.
- Choose a Specialty Code ٠
  - If the specialty for your claim is not available, you may choose No Specialty Code
- Click **Search** next to the **Patient Field**. You will get a **Pop-Up** ٠ window that allows you to choose search parameters. Fill them out and click Search again. \*it is best to use all capital letters\*
- Verify the patient information is correct
- Enter the Date of Service or choose using the calendar
- **Upload** a completed CMS 1500 or UB-04 claim form using the Choose Files button. This will allow you to search for a file on your computer.
  - PDF is the preferred format
  - If your claim requires an invoice choose "Claim with **Invoice**" from the **Submission Type** drop down. You may attach the invoice using the second Choose File button
- Click **Submit** and a confirmation screen will appear

#### Claim Submission

#### Important reminders for claim submission

- This page is for submission of Medical claim forms UB 04 and 1500 claims forms only. Medical reimbursements, Pharmacy Forms or Dental Forms will be discarded.
- The only attachments accepted will be for invoices for services and supplies that require an invoice such as DME equipment, supplies such as gauzes tapes, home medical products, buy and bill medications.
- Check all claims for accuracy before submitting All required fields are necessary for reimbursement. Lyne submitted claim is incomplete you will be notified by mail which will substantially delay your reimbursement.
- Claims submitted after 5pm EST will be considered received on the following business day.
- Each claim requires a separate submission.

| Provider Information:                                        |                                                                                                    |   |
|--------------------------------------------------------------|----------------------------------------------------------------------------------------------------|---|
| BRAINTREE EYE ASSOCIATES, PC<br>1881718658<br>Brandon Veazie |                                                                                                    |   |
| Provider Specialty                                           | NO SPECIALTYCODE                                                                                                    | • |
|                                                              | Enter the member ID or name and then press the <b>Search button</b> to select an eligible member. This request cannot be submitted if you do not search for and select a member. |   |
| Patient Search (Member<br>ID/Name)                           | Search                                                                                                    | • |
| Date of service                                              |                                                                                                    | • |
| Submission Type                                              | Claim                                                                                                    | • |
| Upload Claim File                                            | Choose Files No file chosen                                                                                                    |   |
|                                                              | Submit                                                                                                    |   |
|                                                              |                                                                                                    |   |
| Submissi                                                     | on Type Claim with invoice 🗸                                                                                                    |   |
| Upload Cl                                                    | aim File Choose Files No file chosen                                                                                                    |   |
| Upload Invo                                                  | bice File Choose Files No file chosen                                                                                                    |   |

## **Claims Submission Confirmation Screen**

### **Claim Submission**

Important reminders for claim submission:

- This page is for submission of Medical claim forms UB 04 and 1500 claims forms only. Medical reimbursements, Pharmacy Forms or Dental Forms will be discarded.
- The only attachments accepted will be for invoices for services and supplies that require an invoice such as DME equipment, supplies such as gauzes tapes, home medical products, buy and bill medications.
- Check all claims for accuracy before submitting All required fields are necessary for reimbursement.- If the submitted claim is incomplete you will be notified by mail which will substantially delay your reimbursement.
- · Claims submitted after 5pm EST will be considered received on the following business day.
- · Each claim requires a separate submission.

Your claim has been submitted, the transaction number is 685965 Please use the Check Claim Status function in 3-5 business days for an associated claim number. If no number exists, you may need to resubmit the claim.

- Once submitted, please allow 3-5 business days for the claim to be entered before verifying a claim status.
- Once assigned a claim number, it should process within the standard processing time.
- The confirmation screen will also provide you with a **Transaction ID number** for your submission.

## **Provider Correspondence Portal**

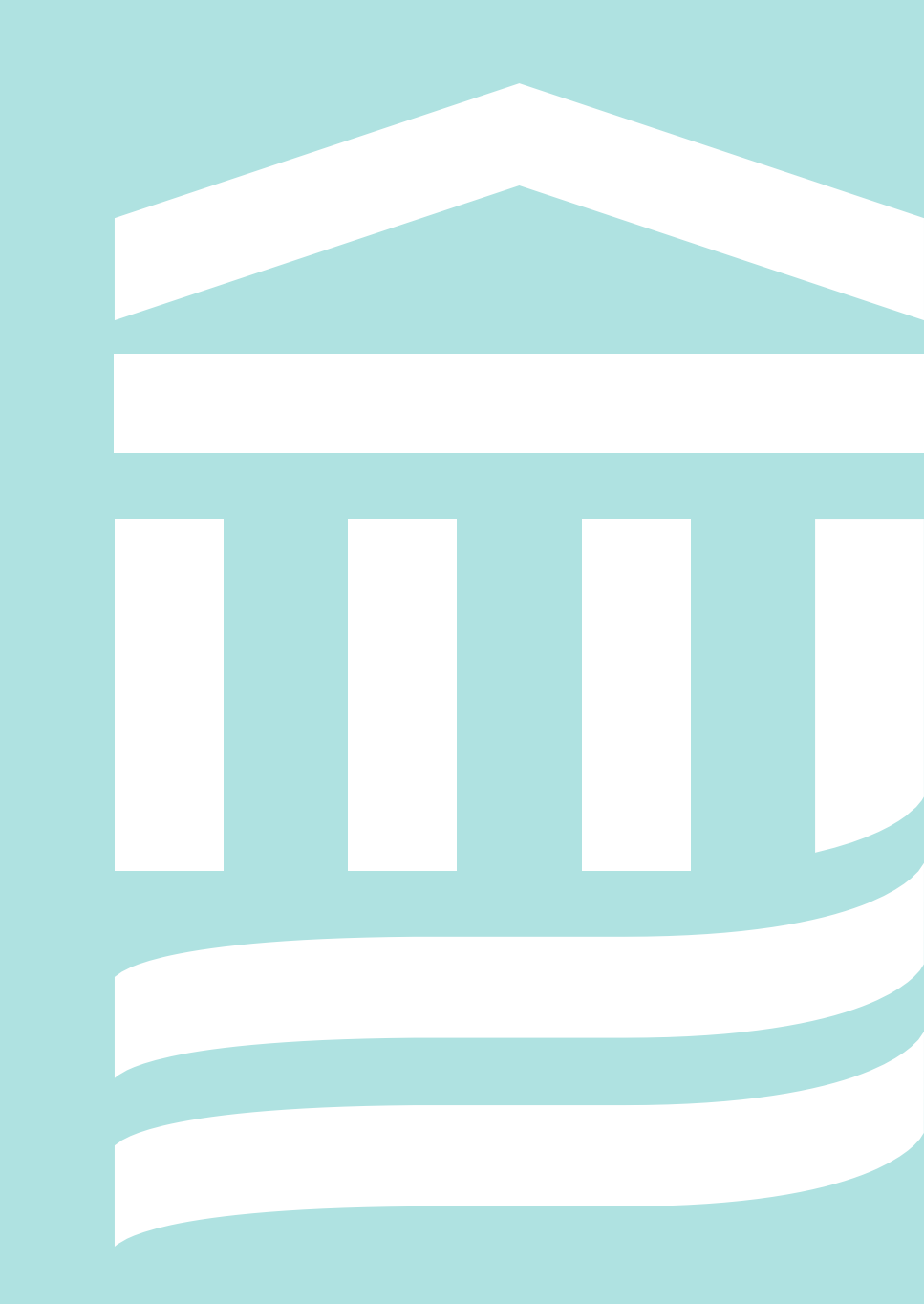

## **Provider Correspondence Portal**

 On the Provider Portal homepage, select Claims and then Claims Status

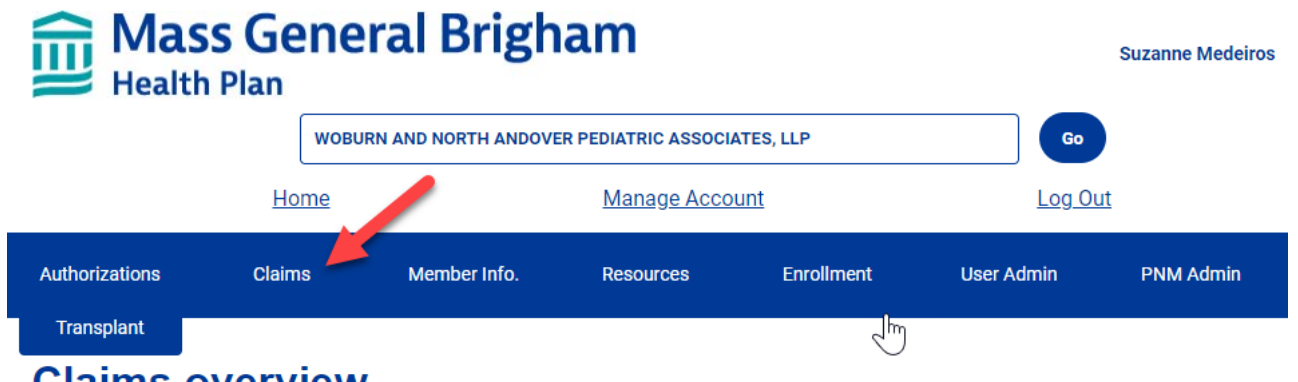

### **Claims overview**

Learn about the tools and resources available on each page in the Claims menu.

### <u>Claim status</u>

Check the status of a claim, verify payment, and review paid or denial messages.

Note: The claims status tool only displays claims from the past 2 years on which the currently selected site is the pay to entity.

Confirm your claim has been sent to the correct payer ID

\_

#### **Electronic payments**

Find everything you need to know about our electronic payment experience.

#### **Electronic payment options**

You can find details about our electronic payment options and answers to common questions on our payment options page.

#### Helpful resources

- Frequently asked questions about our e-payment experience
- ECHO Provider Payment Portal user guide
- Manage Virtual Credit Card payments on the ECHO portal

## Verifying Claim Status

- Select to view claim by Member ID or Claim Number.
- Enter the Member ID or Claim Number and select Go.

| Wass General Brigham Suzanne Medeiros<br>Health Plan |             |                                                    |                    |            |               |           |
|------------------------------------------------------|-------------|----------------------------------------------------|--------------------|------------|---------------|-----------|
|                                                      | WOBL        | WOBURN AND NORTH ANDOVER PEDIATRIC ASSOCIATES, LLP |                    |            | Go            | )         |
|                                                      | <u>Home</u> |                                                    | <u>Manage Acco</u> | ount       | <u>Log Oı</u> | <u>it</u> |
| Authorizations                                       | Claims      | Member Info.                                       | Resources          | Enrollment | User Admin    | PNM Admin |
| Transplant                                           |             |                                                    |                    |            |               |           |

### **Claim Status**

Please note, until a claim is finalized in Mass General Brigham Health Plan system, the final disposition of the claim is subject to change. For finalized claim detail, please refer to your Mass General Brigham Health Plan Explanation of Payment (EOP).

The Provider Portal will only display data for claims on which the currently selected site is the pay to entity.

Click here for Mass General Brigham Health Plan Claim Status definitions

- For Claim Number: Enter 10-digit with hyphen.
- For Member ID: Enter Mass General Brigham Health Plan Member ID (exact match required).
- For Member ID Look-up: Enter full or partial member name (Last, First) or date of birth.
- For Current Site: Only claims for the selected Site are shown.

| View Claims By: | Claim Number ~<br>OR <u>Show All Claims for This Site</u> | ] |    |  |
|-----------------|-----------------------------------------------------------|---|----|--|
| Claim Number:   |                                                           |   | Go |  |

## **Claim Status Review**

- Verify that you have selected:
  - The correct claim
  - Correct member
  - Correct Servicing Provider
- Select the **Submit Claim Review** option.
  - Reminder: claim reviews must be submitted within timely filing

### Claim

#### **Claim Information**

| Claim Number:               | 231 E                                                              | Member ID:              | R22        |
|-----------------------------|--------------------------------------------------------------------|-------------------------|------------|
| Member Name:                |                                                                    | Member Date Of Birth:   | i/ /1      |
| Status:                     | PAID                                                               | Submission Date:        | 10/28/2024 |
| Servicing Provider:         |                                                                    | Servicing Provider NPI: |            |
| Total Charges:              | \$385.00                                                           | Paid Amount:            |            |
| Check Date:                 |                                                                    | Check Number:           |            |
| EOP Link:                   | Download Corresponding Explanation of Payment                      |                         |            |
| Date Of Service Start:      | 07/24/2023                                                         | Date Of SErvice End::   | 07/24/2023 |
| Patient Control<br>Number:  |                                                                    |                         |            |
| Primary Diagnosis:          | 110 - ESSENTIAL PRIMARY HYPERTENSION                               |                         |            |
| Secondary<br>Diagnosis(es): |                                                                    |                         |            |
| Claim Messages:             | Ene of Aquotinent of orall in EoEooEor you member orgionity orange |                         |            |

#### **Claim Services**

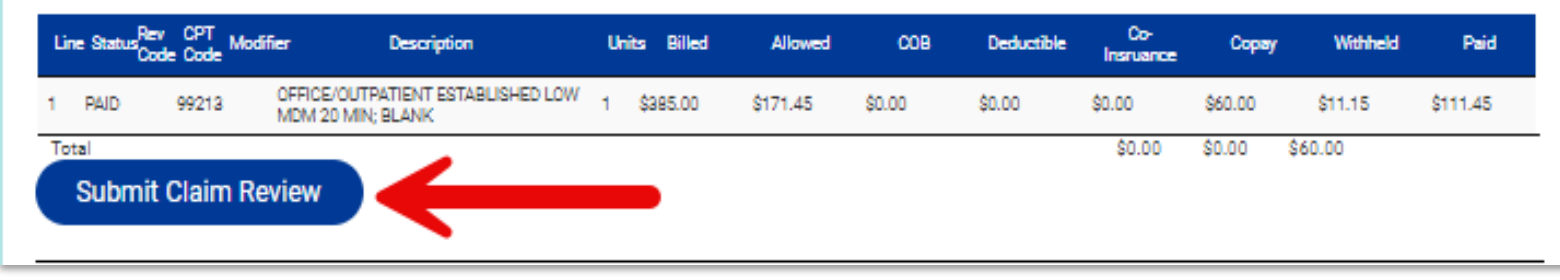

## **Provider Correspondence Portal**

- Enter all required information in the **Request for Claim Review** Form.
- Select appropriate **Review Type** from the dropdown menu. This ensures the upload is triaged to the appropriate area.
- Use the **Choose File** button to upload your attachment.
- Click Submit once you've completed

### Important notes:

- A claim review form must be completed and attached to this request. Please add any other supporting documentation for review to the claim review form and upload as one document.
- If previous correspondence has been submitted to Mass General Brigham Health Plan, we ask that you not resubmit via the Correspondence Portal.
- Please indicate if this is a duplicate submission and the reason why.
- Track your Submissions in the Provider Portal

### **Claim Submitted Reviews**

Claim Number

Member Id

Member Name

#### **Request for Claim Review Form**

COMPLETE ALL INFORMATION REQUIRED ON THE "REQUEST FOR CLAIM REVIEW FORM".

#### INCOMPLETE SUBMISSIONS WILL NOT BE PROCESSED.

Please direct any questions regarding this form to the lan to which you submit your request for claim review.

| Download a claim review          | form here.     |    |    |
|----------------------------------|----------------|----|----|
|                                  |                |    |    |
| This is a duplicate s            | submission.    |    |    |
| Reason for second<br>submission: |                |    |    |
| Provider<br>Information          |                |    |    |
| Provider Name:                   |                |    | :  |
| Contact Name:                    | Brandon Veazie | ]• |    |
| NPI:                             |                | ]  |    |
| Contact Phone:                   |                | •  |    |
| Contact Fax:                     |                | •  | 2  |
| Contact Email:                   | ~              |    | •  |
| Contact Address<br>Information   |                |    |    |
| Address:                         |                |    | ]• |
| City:                            |                |    | ]• |
| State:                           | <b></b>        |    |    |
| Zip:                             | •              |    |    |
| Member/Claim Informati           | op             |    |    |

| Member/Claim Inform | nation                                                   |  |  |
|---------------------|----------------------------------------------------------|--|--|
| Member ID:          | R225                                                     |  |  |
| Member Name:        |                                                          |  |  |
| Date of Service:    | 7/24/2023                                                |  |  |
| Claim Number:       | 23 E                                                     |  |  |
| Denial Code:        | •                                                        |  |  |
| Review Type         |                                                          |  |  |
| Review Type: Contra | ect term(s): The provider believes the previously proce. |  |  |
| Comments:           |                                                          |  |  |
|                     |                                                          |  |  |
| Upload              | Upload Document Choose Files No file chosen              |  |  |
|                     | Submit                                                   |  |  |

### **Resources & Reminders**

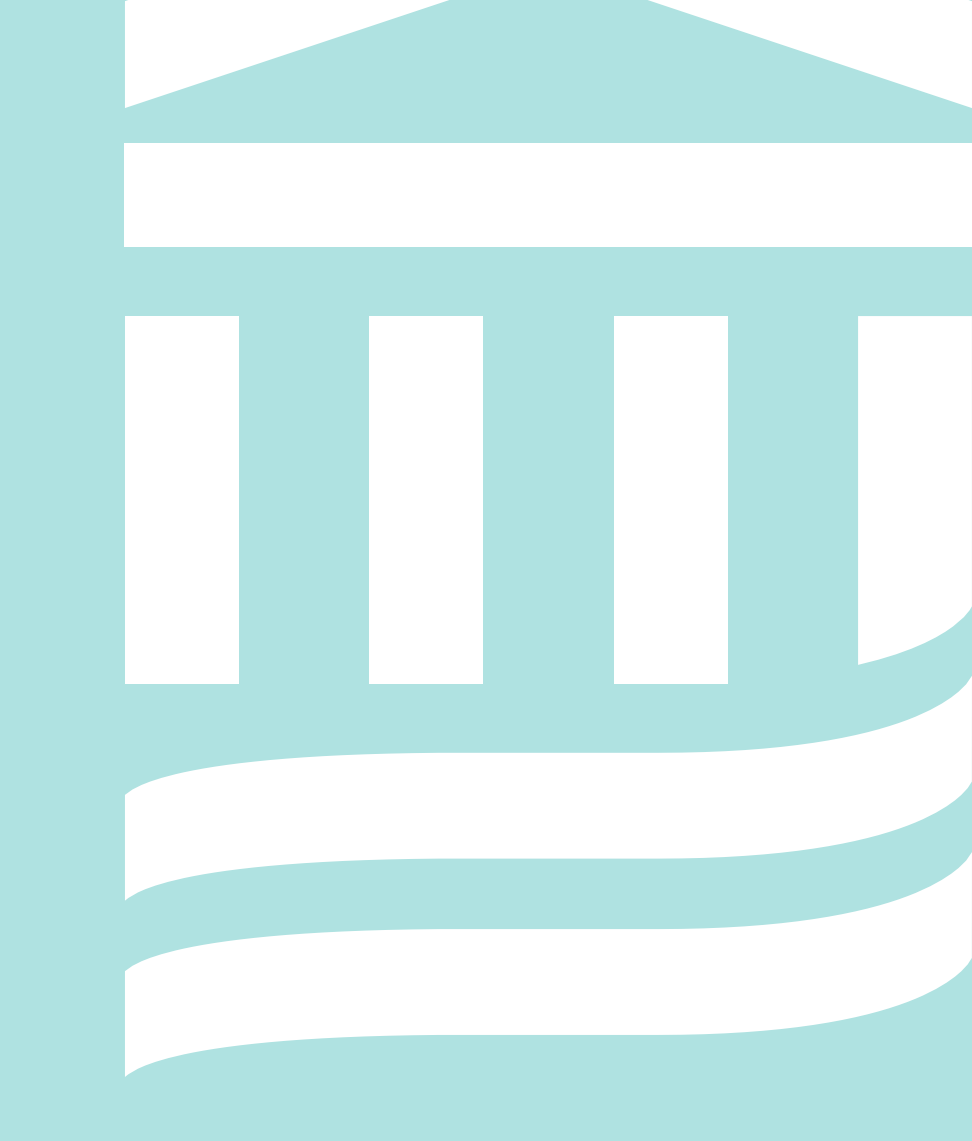

## **Claims Information Page**

https://massgeneralbrighamhealthplan.org/ providers/claims

Highlights:

- Clear guidance for where to send claims
- ID card images to help you identify plans
- Provider Refund/Claims Retraction FAQ
- Request for Claim Review Form

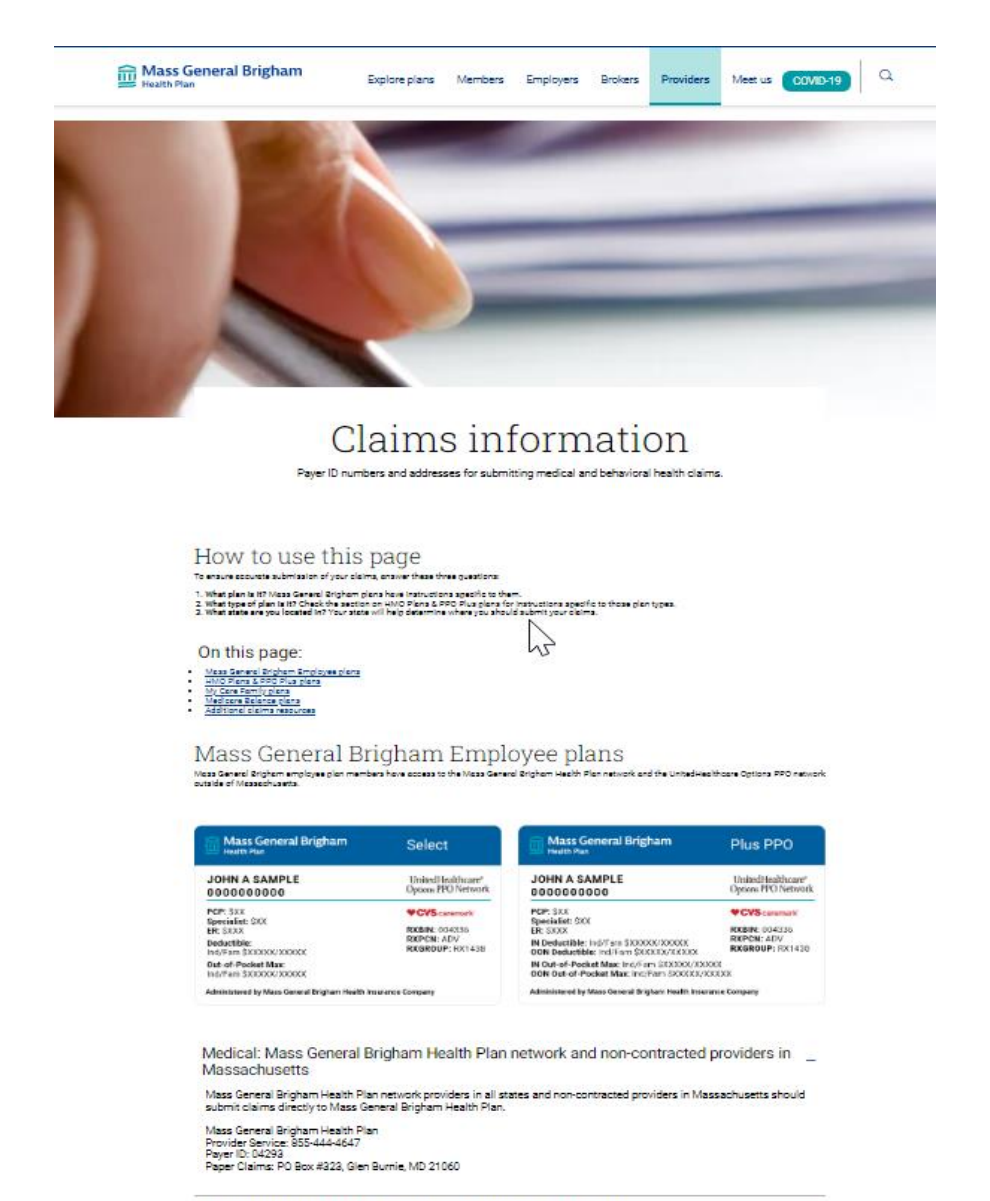

Medical: Non-contracted providers outside of Massachusetts

Behavioral health

## Mass General Health Plan Contacts

| Provider portal:<br>Claims status, eligibility, EOP                                               |                                                                           |
|---------------------------------------------------------------------------------------------------|---------------------------------------------------------------------------|
|                                                                                                   | Mass General Brigham Health Plan Provider Portal                          |
| Claims issues, benefits                                                                           | Provider Service 855-444-4647<br><u>HealthPlanproviderservice@mgb.org</u> |
| Portal IT support                                                                                 | HealthPlanprweb@mgb.org                                                   |
| Provider enrollment and credentialling, directory issues                                          | <u>HealthPlanpec@mgb.org</u>                                              |
| Medical policies, payment policies,<br>provider manual, provider directory,<br>drug lookup, forms | <u>Providers   Mass General Brigham Health Plan</u>                       |
| Audit denial inquiries                                                                            | healthplanaudit@mgb.org                                                   |

## Stay connected

*Visit the following links to register:* 

- Admin Newsletter Archive | Mass General Brigham Health Plan •
- MGBHP blog •

### **Administrative Newsletter** (monthly)

Includes important administrative updates that make it easier for your practice to do business with us

**Best Practice Provider Blog** (twice per week)

Get the latest in health and health insurance trends, news, and tips

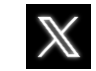

**Follow us on Twitter @MGBHealthPlan** 

# Questions?